# **Corel WEB.SiteManager - Help Contents**

Corel WEB.SiteManager Introduction Getting Started File View Page View Source View List View Browser View Filters File Properties Sending Mail Scanning for Viruses Preferences External Sites Link Agent Tips and Techniques

# About Corel WEB.SiteManager

**Corel WEB.SiteManager** provides Web site administrators ("webmasters") with maintenance, monitoring, diagnostic, and repair facilities for their Internet and Intranet sites.

**Corel WEB.SiteManager** provides and intuitive drag and drop interface making it easy for the webmaster to monitor, verify, repair and update the content of the Web site.

There are no server extensions required to run the application. **Corel WEB.SiteManager** supports local and remote servers via the HTTP and file access protocols.

### **Getting Started - Overview**

**Corel WEB.SiteManager** is a graphical Web site management tool that allows you to manage the pages, hypertext links, and the file structure of the Web site.

After starting the application, the Open dialog box appears. Sites can be loaded either via the <u>local file</u> <u>system</u> or by opening it through <u>HTTP access</u>.

There is also an option of re-opening the most recently examined sites from the File Menu or by choosing the site from the drop-down list on the toolbar and clicking the Go button.

To open a new site, select Open on the File Menu or click the Open button on the toolbar.

#### Tips

For Web sites that are more complex, there is an option to set the number of levels to be opened at the bottom of the open sites dialog.

Do you want to stop the site being from loaded at a certain point? Simply click the stop button located on the toolbar.

Use one of **Corel WEB.SiteManager** 's <u>Link Wizards</u> to repair broken hypertext links and leave messages when files have been <u>moved</u>, <u>copied</u>, <u>renamed</u>, or <u>deleted</u>.

# **Opening an Internet Site**

To open an Internet site, select Open on the File Menu or click the Open button on the toolbar. Select the Open an Internet Site option in the Open dialog box, type in the URL of the site and click OK.

The Advanced section allows you to specify the site root and default Home Page name. If you are working on a sub-section of the Web site and there are links to Web pages outside the sub-section but still within the site root they will be displayed as external links. You must specify the Site Root in order for the links to these pages to be verified correctly once external links are checked. If the Default Page Name is not specified, **Corel WEB.SiteManager** will assume it to be "unknown\_name.html".

To specify Proxy Server details click the Proxy button or select the <u>HTTP Options tab</u> from Preferences on the File Menu.

Through HTTP you can connect to and analyze any site that you can access with your Web browser. By using HTTP Access, one can view and understand the structure of a Web site and detect broken links on a remotely located site.

If you also have file-level access, you can take advantage of the product's advanced management features by selecting the <u>Open Local Site</u> option in the Open dialog box.

At any point during loading a site you can Stop SiteManager from Reading it.

# **Opening a Local Site**

To open a local site, select Open on the File Menu or click the Open button on the toolbar. Select the Open a Local Site option in the Open dialog box, type in or browse to select the path of the site and click OK.

The Advanced section allows you to specify the site root and default Home Page name. If you are working on a sub-section of the Web site and there are links to Web pages outside the sub-section but still within the site root they will be displayed as external links. You must specify the Site Root in order for the links to these pages to be verified correctly once external links are checked. If the Default Page Name is not specified, **Corel WEB.SiteManager** will assume it to be "index.html".

File-level access allows you to take advantage of **Corel WEB.SiteManager**'s advanced management features.

Use these advanced features to <u>Drag and Drop</u>, <u>Delete</u>, and <u>Rename</u> files and folders and, using the <u>Link Wizard</u>, either update broken links or leave bookmarks for visitors who access the site.

At any point during loading a site you can Stop SiteManager from Reading it.

### **File View - Overview**

The **File View** is located on the left when either <u>Page View</u>, <u>List View</u>, <u>Source View</u>, or <u>Browser View</u> is displayed on the right of the screen. It lists the files and folders on the current Web site. Files and Folders are displayed in a tree format which enables a more complete view of the site. A folder is opened by clicking the + sign located beside it.

Double-clicking a file in File View opens it in the selected editor.

### Synchronizing File View with Others Views

By selecting Keep Views Synchronized on the View Menu, the file that has the focus on the right side of the screen will stay synchronized with the file that is selected in **File View**.

If the Keep Views Synchronized option has been selected, single-clicking a file in File View gives the following:

If **<u>Page View</u>** is on the right of the screen, then clicking the file in **File View** makes it the document of focus on the right.

If <u>List View</u> is on the right of the screen, then clicking the file in **File View** will highlight it on the right, providing the file type is currently being displayed in **List View**.

If <u>Source View</u> is on the right of the screen, then clicking the file in **File View** causes the source code to be displayed on the right.

If <u>Browser View</u> is on the right of the screen, then clicking the file in **File View** launches **Corel WEB.SiteManager**'s built-in Browser on the right.

If the Keep Views Synchronized option has not been selected, it is possible to synchronize two views by right-clicking the file in File View and selecting Synchronize Views.

Operations available with File View:

- Drag and Drop
- Create
- <u>Rename</u>
- Delete

Cut and Paste

Other views offered by Corel WEB.SiteManager:

Page View

- List View
- Source View
- Browser View

# **Drag and Drop**

With the **Drag and Drop** feature, you can either **move** or **copy** a file or folder to a new location.

To move a file or folder...

Using the left mouse button, click the file or folder you want to work with. You must make sure the place you want to drag the file or folder to is visible. Drag the file or folder to the destination. The <u>Link Wizard</u> now appears asking you whether you want to repair hypertext links automatically. The following options are available:

-Automatically repair the affected links?

-Move the item but do not repair any links?

-Leave a "This page has moved" message

Make your selection and click OK.

In most cases you'll want to automatically repair the affected links. For more information see the **Link Wizard**.

#### Note

Using drag and drop you can move or copy files into sub-folders of the current folder. For more extensive modifications you can use Corel WEB.SiteManager's <u>Cut and Paste</u> feature.

To copy a file or folder...

Using the left mouse button, click the file or folder you want to work with. You must make sure the place you want to drag the file or folder to is visible. While holding down the Control key, drag the file or folder to the destination. The Link Wizard now appears asking whether you want to repair hypertext links automatically. The following options are available: -Automatically repair the affected links?

-Move the item but do not repair any links?

Make your selection click OK.

In most cases you'll want Corel WEB.SiteManager to automatically repair the affected links. For more information see the **Link Wizard**.

Other operations available with **File View**:

Creating Directories

Renaming Files and Directories

Deleting Files and Directories

# **Creating Folders**

To create a new folder, click the new folder button on the toolbar. Type the name of the new folder (the default name is New Folder) and press the Enter key.

If you find that a large number of files have been gathering in a particular folder you might consider reorganizing the files by creating sub-folders within the current folder and moving related files into these sub-folders. By organizing your files this way, it will be easier to locate files in the future.

### Тір

If you use the <u>Drag and Drop</u> or <u>Cut and Paste Operations</u> features, the <u>Link Wizard</u> will automatically repair broken links for you.

Other operations available with File View:

Drag and Drop

Renaming Files and Directories

Deleting Files and Directories

# **Renaming Files and Folders**

To rename a file or folder, click your selection using the right mouse button and click Rename in the popup list. Type in the new name you want to give the file or folder and press the Enter key. The <u>Link Wizard</u> now appears asking you whether you want to repair hypertext links automatically. The following options are available:

-Automatically repair the affected links? -Move the item but do not repair any links?

Make your selection and click OK.

Other operations available with **File View**: <u>Drag and Drop</u> <u>Creating Directories</u> <u>Deleting Files and Directories</u>

# **Deleting Files and Folders**

Select the file or folder you want to delete and either press the Delete key or select Delete on the File Menu. The <u>Link Wizard</u> now appears advising you that you can leave a message to visitors who have made bookmarks to the deleted file.

Other operations available with **File View**:

Drag and Drop

Creating Directories

Renaming Files and Directories

# **Cut and Paste Operations**

To **copy** a file or folder...

In <u>File View</u>, click the file or folder you want to copy. Select Copy on the Edit menu or click the Copy button on the toolbar at the top of the screen. Open the folder or disk where you want to put the copy. On the Edit menu or from the toolbar at the top of the screen, click Paste.

### Тір

As you work with the files in your site, the <u>Link Wizard</u> will appear whenever you perform an operation that may affect the links in your site. Click here **S** for more information.

To **move** a file or folder...

In <u>File View</u> on the left side of the screen, click the file or folder you want to move. On the Edit menu from the toolbar at the top of the screen, click Cut. Open the folder where you want to put the file or folder. On the Edit menu or from the toolbar at the top of the screen, click Paste.

### Tip

As you work with the files in your site, the <u>Link Wizard</u> will appear whenever you perform an operation that may affect the links in your site. Click here **S** for more information.

Other operations available with File View:

Drag and Drop

Creating Directories

Renaming Files and Directories

Deleting Files and Directories

### Page View - Overview

**Corel WEB.SiteManager**'s **Page View** allows you to visualize and understand the links and relationships between the files on your site. Its graphical representation lets you instantly identify different types of links to and from your pages. Links to HTML files are shown by the globe icon and broken links are represented by a red circle with an X inside. Links to other files are shown by icons specific to the file type. A plus (+) sign beside the icon indicates that further links exist. When you double-click an icon, links to and from that file will be shown.

Click here **I** to see how **Corel WEB.SiteManager** identifies the various file types and links going to and from your site.

Placing the cursor over any of the files in Page View allows you to see more information about the Web page itself. This information includes title, author, location of the file, and whether the page uses Frames, Java, ActiveX, or Forms. Click here is to see the icons for the different page properties. If the site is still being loaded and the file has not yet been parsed, then a message will also appear to that effect.

With **Page View** you can also quickly identify problems like broken links and orphan files within the structure of your site.

Corel WEB.SiteManager also provides the option to synchronize Page View with File View.

Filters available with Page View: Show Duplicate Links Show External Links Show Links to Picture Files Show Unrecognized Files

Other views offered by Corel WEB.SiteManager:

File View

- List View
- Source View
- Browser View

# **Expanding and Collapsing Links**

If a file has further links (expandable), a plus (+) sign will be located to the left of its icon. The links can then be displayed by clicking on the (+) icon. To collapse this view, click the negative (-) sign located to the left of its icon. Click here so see how **Corel WEB.SiteManager** identifies different file types.

# **Changing the Reference Document**

To make a particular file the **<u>Reference Document</u>**, either double click its icon or, using the right mouse button, click the icon and select Move to Center.

# Source View - Overview

The **Source View** allows you to see the contents of a selected file. It also allows you to make spot modifications to the chosen file. Once saved, changes made in **Source View** are automatically reflected in the other views. **Corel WEB.SiteManager** also provides the option to <u>synchronize</u> **Source View** with **File View**.

Four basic colours are used to show the file's contents:

Blue - shows links to other HTML tags

Green - displays links to other files

Black - represents regular text

Red - used to show broken links

Tools available for use with **Source View**: <u>Find and Replace</u> <u>Global Find and Replace</u> <u>Keyboard Layout</u> <u>Saving Changes</u>

Other views offered by Corel WEB.SiteManager:

File View

Page View

List View

Browser View

# **Find and Replace**

To Find text...

Click the beginning of the document.

On the Edit menu, click Find.

Type in the text you wish to find and click the Find button. If the text is found , it will be highlighted on the **Source View** screen.

To find the next instance of the text, click Find Next, press F3, or on the Edit menu, click Find.

To Replace text...

Click the beginning of the document.

On the Edit menu, click Replace.

Type in the text you wish to replace and move to the Replace with text box and type in the desired replacement text. Once the text has been entered, click the replace button. If the text is found, it will be highlighted on the **Source View** screen.

You are then prompted to replace the next instance or all instances of the text. A message appears at the end informing you how many replacements were made.

Тір

To exclude text that is part of an HTML tag use the option to search display text only. In this case, the title and all HTML tags (text that is located between <> signs) are ignored.

Other tools available for use with **Source View**: <u>Global Find and Replace</u> <u>Keyboard Layout</u>

# **Global Find and Replace**

**Corel WEB.SiteManager**'s advanced Global Find and Replace feature allows you to search through any or all of your Web Pages to find or replace text.

To Find text...

On the Edit menu, click Global Find.

The search can be conducted on all files located on the Web site or on one or more selected files or folders. If the selected files option has been chosen then the search will be conducted on the file or folder that was last selected.

Global Find also provides the option to search display text only. In this case, any HTML tags are ignored (text that is located between <> signs).

Next, type in the text you wish to locate and click the Find button. If the text is found, a dialog box appears listing the files that contain the search text and along with the number of hits or occurrences of the text in each of the files.

To locate the text in a selected file, highlight the filename and click the View File button.

The first occurrence of the text is now highlighted in **Source View**. To find the next instance of the text click the Find Next button.

#### To Replace text...

On the Edit menu, click Global Replace.

The search can be conducted on all files located on the Web site or on one or more selected files or folders. If the selected files option has been chosen then the search will be conducted on the file or folder that was last selected.

Global Replace also provides the option to search and replace display text only. In this case, the title and all HTML tags (text that is located between <> signs) are ignored.

Next, type in the text you wish to find along with the replacement text and click the Replace button. If the text is found, a dialog box appears listing the files that contain the search text and along with the number of hits or occurrences of the text in each of the files.

To go through a file and view the text before it is replaced, highlight the filename and click the Edit File button. The first instance of the text will be highlighted in **Source View**. You are then prompted to replace the highlighted text or all instances of the text in the current file. A message appears at the end informing you how many replacements were made. To save replacements made to the current file make sure the "save changes to this file before continuing" option has been selected. To continue replacing in the next file click the Yes button. To return to the dialog box listing of files click the No button.

To replace all instances of the text in all selected files, click the Replace All button. At this point it is possible to create backup copies of the files before the text is replaced. If this option is selected, the backup copies will be placed in a directory called "backup" which is located in the same directory as the **Corel WEB.SiteManager** executable file. The directory structure of the Web site will be maintained in the backup directory.

Other tools available for use with **Source View**: <u>Find and Replace</u> <u>Keyboard Layout</u>

# **Keyboard Layout**

The following keys or combinations of keys can be used when working in **Source View**:

| Cut                                            | CTRL+F    |   |      |
|------------------------------------------------|-----------|---|------|
| Сору                                           | CTRL+C    |   |      |
| Paste                                          | CTRL+V    |   |      |
| Delete                                         | DEL       |   |      |
| Find                                           | CTRL+F    |   |      |
| Find Next                                      | <b>F3</b> |   |      |
| Replace                                        | CTRL+     | R |      |
| Properties ALT+ENTER                           |           |   |      |
| Move to the start of a line <b>HOME</b>        |           |   |      |
| Move to the end of a line <b>END</b>           |           |   |      |
| Move to the start of the file <b>CTRL+HOME</b> |           |   |      |
| Move to the end of a file <b>CTRL+END</b>      |           |   |      |
| Up one line UP ARROW                           |           |   |      |
| Down one line DOWN ARROW                       |           |   | RROW |
| Left one space LEFT ARROW                      |           |   |      |
| Right one space <b>RIGHT ARROW</b>             |           |   |      |
| Left one word CTRL+LEFT ARROW                  |           |   |      |
| Right one word <b>CTRL+RIGHT ARROW</b>         |           |   |      |
|                                                |           |   |      |

Other tools available for use with <u>Source View</u>: <u>Find and Replace</u> <u>Global Find and Replace</u>

### List View - Overview

The List View allows you to see a list of files located on the current site. Information is given on the file **Path**, **File** name, **Title**, **Author**, **Size**, **Last Modified** date, and when it was **Created**. It is possible to sort the list in ascending or descending order based on one of these criteria by clicking the column header.

Click the **Size** column header to arrange the files in descending or ascending size. This may be useful for finding out which files are taking up the most space.

Click the **Last Modified** column header to sort the view and see which files have not been modified recently and may be candidates to be deleted.

When a file is highlighted under path in **List View**, it automatically becomes highlighted on the left side of the screen in **File View**. **Corel WEB.SiteManager** also provides the option to <u>synchronize</u> **List View** with **File View**.

#### Tips

Double-click an item in List View to automatically switch to Page View.

To print a list of HTML pages, go to **List View** and do a multiple select of the files (holding down the SHIFT key) and copy the list onto the clipboard. Next, open your favorite text editor, copy the list of files into the document and print it.

Options available with List View: All Files and Links All Files HTML Pages Links to External Sites Image Files Mailto: Links Pages Using Java Pages Using Java Script Pages Using ActiveX Pages Using VB Script Pages Using Frames Pages Using Forms Pages with Broken Links Broken Links Orphan Files

Other views offered by Corel WEB.SiteManager:

- File View
- Page View
- Source View
- Browser View

# All Files and Links

To choose this option, select All Files and Links from the List View Menu.

In this report, **Corel WEB.SiteManager** gives the total picture of the Web site by displaying all of its files and showing which links go to and from the site.

Viewing all files and links can help you understand your site as a whole. For example, in <u>List View</u> you can sort (by clicking the column header) by the Last Modified column to see which files have not been modified recently. Click the Last Modified column header again to reverse the sort order and see which files have been modified recently.

Other options available with **List View**:

- All Files
- HTML Pages
- Links to External Sites
- Image Files
- Mailto: Links
- Pages Using Java
- Pages Using Java Script
- Pages Using ActiveX
- Pages Using VB Script
- Pages Using Frames
- Pages Using Forms
- Pages with Broken Links
- Broken Links
- Orphan Files

# All Files

To choose this option, select All Files on the List View Menu If your interested in seeing all the files on the current Web site but are not concerned with seeing the links to and from the site, choose this report.

Other options available with **List View**:

All Files and Links

HTML Pages
 Links to External Sites

Image Files

Mailto: Links

Pages Using Java

Pages Using Java Script
 Pages Using ActiveX

Pages Using ActiveX
Pages Using VB Script

Pages Using VB Scrip Pages Using Frames

Pages Using Frames
 Degee Using Frames

Pages Using Forms

Pages with Broken Links

Broken Links

Orphan Files

# **HTML Pages**

To choose this option, select HTML Pages on the List View Menu. All files with **htm** and **html** extensions will be displayed.

This report allows you to focus on the HTML pages in your site.

Тір

You can sort the list by column headings such as the **Author** field. For example, if your documents have author tags in the meta data, the author's name will be displayed and you can sort by this value to see which documents belong to a particular author.

Other options available with List View: All Files and Links Links to External Sites Links to External Sites Mailto: Links Pages Using Java Pages Using Java Script Pages Using VB Script Pages Using Frames Pages Using Forms Pages with Broken Links Broken Links Orphan Files

# Links to External Sites

To choose this option, select Links to External Files on the List View Menu. A list of external sites that your Web pages point to is displayed.

Other options available with List View: All Files and Links All Files HTML Pages Mailto: Links Pages Using Java Pages Using Java Script Pages Using ActiveX Pages Using VB Script Pages Using Frames Pages Using Forms Pages with Broken Links Script Descript Pages Using Forms Pages With Broken Links Orphan Files

# **Image Files**

To choose this option, select Image Files on the List View Menu. Files with extension **jpg**, **gif**, and **xbm** will be displayed.

This list allows you to focus on the images that are used on your site. Often on large sites, you'll find two or more copies of the same image. This can happen when more than one HTML author posts information to the site. These duplicate images can waste space on your server's disk space. With a list of **Image Files**, you can quickly identify duplicates by sorting by **File** name or **Size**.

Other options available with List View:

- All Files and Links
- All Files
- <u>HTML Pages</u>
- Links to External Sites
- Mailto: Links
- Pages Using Java
- Pages Using Java Script
- Pages Using ActiveX
- Pages Using VB Script
- Pages Using Frames
- Pages Using Forms
- Pages with Broken Links
- Broken Links
- Orphan Files

### Mailto: Links

To choose this option, select Mailto: Links on the List View Menu. A list that shows the links to e-mail addresses is shown under this option.

Other options available with List View: All Files and Links All Files HTML Pages Links to External Sites Image Files Pages Using Java Pages Using Java Script Pages Using ActiveX Pages Using VB Script Pages Using Frames Pages Using Forms Pages with Broken Links Broken Links Orphan Files

# **Pages Using Java**

To choose this option, select Pages Using Java on the List View Menu. It displays a list of files that use Java applets.

Other options available with List View: All Files and Links All Files HTML Pages Links to External Sites Links to External Sites Mailto: Links Pages Using Java Script Pages Using ActiveX Pages Using VB Script Pages Using Frames Pages Using Forms Pages with Broken Links Broken Links Orphan Files

# Pages Using Java Script

To choose this option, select Pages Using Java Script on the List View Menu. A list of files that contain Java Script is displayed.

Other options available with List View: All Files and Links All Files HTML Pages Links to External Sites Links to External Sites Mailto: Links Pages Using Java Pages Using ActiveX Pages Using VB Script Pages Using Frames Pages Using Forms Pages with Broken Links Broken Links Orphan Files

# Pages Using ActiveX

To choose this option, select Pages Using ActiveX on the List View Menu. This option allows you to focus on files using ActiveX objects.

Other options available with List View: All Files and Links All Files HTML Pages Links to External Sites Links to External Sites Mailto: Links Pages Using Java Pages Using Java Script Pages Using VB Script Pages Using Frames Pages Using Forms Pages with Broken Links Broken Links Orphan Files

# **Pages Using VB Script**

To choose this option, select Pages Using VB Script on the List View Menu. A list of files using Visual Basic Script is shown.

Other options available with List View: All Files and Links All Files HTML Pages Links to External Sites Links to External Sites Mailto: Links Pages Using Java Pages Using Java Script Pages Using ActiveX Pages Using Frames Pages Using Forms Pages with Broken Links Broken Links Orphan Files

# **Pages Using Frames**

To choose this option, select Pages Using Frames on the List View Menu. This option provides a listing of Web pages that contain frames.

Other options available with List View: All Files and Links All Files HTML Pages Links to External Sites Links to External Sites Mailto: Links Pages Using Java Pages Using Java Script Pages Using VB Script Pages Using Forms Pages with Broken Links Script Script Pages With Broken Links Orphan Files

# **Pages Using Forms**

To choose this option, select Pages Using Forms on the List View Menu. This list allows you to focus on files that contain Forms.

Other options available with List View: All Files and Links All Files HTML Pages Links to External Sites Links to External Sites Mailto: Links Pages Using Java Pages Using Java Script Pages Using VB Script Pages Using Frames Pages with Broken Links Broken Links Orphan Files

# Pages with Broken Links

To choose this option, select Pages with Broken Links on the List View Menu. A list of pages containing broken links helps identify problems which may exist on your Web site. Ideally, there should be no files listed. You can use **Corel WEB.SiteManager**'s advanced features to repair broken links.

Тір

To view a page that contains broken links in **<u>Page View</u>** double-click the item or right-click and select View Links.

Other options available with List View: All Files and Links All Files HTML Pages Links to External Sites Links to External Sites Mailto: Links Pages Using Java Pages Using Java Pages Using Java Script Pages Using VB Script Pages Using Frames Pages Using Forms Broken Links Orphan Files

# **Broken Links**

To choose this option, select Broken Links on the List View Menu.

This list shows the broken links that are located on the Web site. You can use **Corel WEB.SiteManager**'s advanced features to repair broken links.

### Тір

To view a broken link in **Page View** double-click the item or right-click and select View Links.

Other options available with List View: All Files and Links All Files HTML Pages Links to External Sites Links to External Sites Mailto: Links Pages Using Java Pages Using Java Pages Using Java Script Pages Using ActiveX Pages Using Frames Pages Using Forms Pages with Broken Links Orphan Files

# **Orphan Files**

To choose this option, select Orphan Files on the List View Menu.

Orphans are files that have no other files pointing to them. **Corel WEB.SiteManager** reports that a page is an orphan when it detects that no other pages point to it. However, it is possible that other sites may have links to the page in question.

#### Note

Before deleting an orphan, it is best to check with the author or person responsible for the file to ensure that it is in fact an orphan page.

Other options available with List View:

- All Files and Links
- All Files
- HTML Pages
- Links to External Sites
- Image Files
- Mailto: Links
- Pages Using Java
- Pages Using Java Script
- Pages Using ActiveX
- Pages Using VB Script
- Pages Using Frames
- Pages Using Forms
- Pages with Broken Links
- Broken Links

### Browser View -Overview

**Browser View** can be started by highlighting the file with a single-click and choosing Browser View on the View menu, or by clicking the Browser View button on the toolbar.

#### Settings for Browser View

To change the settings for Browser View choose Preferences on the File Menu and select General Tab. Two options are available; **Corel WEB.SiteManager**'s integrated browser can be selected or one can use the system's default browser.

If the integrated browser is selected, it is still possible to use the system's default browser by rightclicking the file in **File View** and selecting Open with Browser.

By using **Corel WEB.SiteManager**'s integrated browser you can view Web Pages on the right side of the screen while **File View** is maintained on the left. This advanced feature allows you to view Web pages on the site either by selecting different files in File View and seeing how they look on the right or by navigating through the site in Browser View. Any link that is selected on the right will become highlighted on the left if the Web page is found within the site.

Other views offered by Corel WEB.SiteManager:

File View

Page View

List View

Source View
### Launch Editor - Overview

#### Editing HTML Web Pages

With Corel Web.SiteManager it's easy to edit your HTML pages. The desired editor is configured in the <u>File Locations Tab</u> under <u>Preferences</u>. By default, the Corel WEB.DESIGNER editor is used.

#### **Editing Images**

It is easy to edit your image files directly from Corel WEB.SiteManager. The desired editor is configured in the <u>File Locations Tab</u> under <u>Preferences</u>. By default, the Corel WEB.PhotoPaint editor is used.

#### Launching the HTML editor or Image Editor

To launch the configured editor, either double-click the file in **File View**, single-click the Launch Editor button on the toolbar, or select Launch Editor in the View menu.

#### Note

After editing an HTML web page, you must reload the site in order for **Corel WEB.SiteManager** to recognize the changes. To reload a site, either choose Reload Current Site in the File menu or click the Reload Site button on the toolbar.

### **Filters - Overview**

**Filters** can only be used when working in **Page View**. Their purpose is to reduce the clutter on the screen and make it easier to see the relationships between files or documents. By default, no filters are applied. To apply a filter, either click the desired button on the toolbar or select it from the View menu.

Corel WEB.SiteManager provides the following filters:

Show Duplicate Links

Show External Links

Show Links to Picture Files

## Duplicate Links

This filter allows you to see duplicate links and can only be used in **Page View**. By default, duplicate links are not shown. To apply or remove the filter, either click the Show Duplicate Links button on the toolbar or make your selection from the View menu.

Often, a page will contain two or more links to another page. For example, there may be a text link and a link through a picture. These duplicate links can clutter up the **Page View**.

Other Corel WEB.SiteManager filters:

Show External Links

Show Links to Picture Files

## External Links

This filter allows you to see links to files outside the currently selected site and can only be used in **Page** <u>View</u>. By default, external links are not shown. To apply or remove the filter, either click the Show External Links button on the toolbar or make your selection from the View menu.

Other Corel WEB.SiteManager filters:

Show Duplicate Links

Show Links to Picture Files

# 🖺 Images

This filter allows you to see links to image files with extensions **jpg**, **gif**, and **xbm** and can only be used in <u>**Page View**</u>. By default, image files are not shown. To apply or remove the filter, either click the Show Links to Pictures button on the toolbar or make your selection from the View menu.

Other Corel WEB.SiteManager filters: <u>Show Duplicate Links</u> <u>Show External Links</u>

## Unrecognized Files

This filter allows you to see links to unrecognized files and can only be used in **Page View**. By default, links to unrecognized files are not shown. To apply or remove the filter, either click the Show Unrecognized Files button on the toolbar or make your selection from the View menu.

Other Corel WEB.SiteManager filters:

Show Duplicate Links

Show External Links

Show Links to Picture Files

### **File Properties -Overview**

To view file properties...

Click the file or folder whose properties you want to view. Next, either press ALT+ENTER, right-click the item and select Properties, or select Properties on the Edit menu. Properties of the selected file are found in two tabs:

**<u>General Tab</u>** properties which list the file name, size, the date it was created and the date it was modified. File attributes are also listed.

**<u>HTML Tab</u>** properties containing information such as the author's name, meta data, and the size of the document.

For properties relating to the application:

## **General Tab**

The **General Tab** properties folder lists the files name and size, the date it was created and the date it was modified. File attributes are also given.

Other File Properties:

# HTML Tab

The HTML Tab properties folder provides valuable meta information about published files.

Other File Properties:

### E-mail Integration Requirements

By default, **Corel WEB.SiteManager** is set up to use MAPI-compliant mail systems for sending e-mail. To use a non-MAPI mail package, select Preferences on the File menu, then switch to the File Locations Tab and choose the "Launch this mail reader" option. Enter the name of the new compliant (or use Browse to make a selection) and click OK.

Click here **I** to see a list of **Corel WEB.SiteManager**'s templates.

#### **Using Templates**

With MAPI, the text for a selected template will automatically be copied into the e-mail message you are sending. If another mail system is being used, the text is copied onto the clipboard and must be pasted into the e-mail message you are sending.

## Templates

#### **Using Templates**

With MAPI, the text for a selected template will automatically be copied into the e-mail. If another mail package is being used, the text is copied onto the clipboard and must be pasted into the e-mail message.

Click here **I** to see a list of **Corel WEB.SiteManager**'s e-mail templates.

#### Тір

To send a list of files with broken links go to **List View** and do a multiple select of the files (holding down the SHIFT key) and copy the list onto the clipboard. Click the e-mail button on the toolbar and choose the Broken Link Notification template. Next, copy the list of files with broken links into the e-mail message, select a recipient, and send.

### **Scanning for Viruses - Overview**

To perform a virus scan, click the file or folder in **<u>File View</u>**. Next, on the File menu, click Scan for Viruses. Corel WEB.SiteManager automatically detects the McAfee Virus Scan95 if it is present on your system. Other virus scanners must be configured in the <u>File Locations Tab</u>.

This feature is only available when the site is opened through File Level Access.

### **Preferences - Overview**

On the File menu, click Preferences. Properties related to the application are divided into four tabs:

**<u>General Tab</u>** refers to properties relating to use of the <u>Link Wizard</u> and to the properties settings of the <u>Browser View</u>.

HTTP Options Tab: is where properties are set if a proxy server is being used.

<u>File Locations Tab</u>: allows you to specify your preferences regarding which <u>HTML Editor</u>, <u>Image Editor</u> and <u>Virus Scanner</u> you wish to use and what <u>Mail Editor</u> will be launched.

<u>Link Agent Tab</u>: preferences are set on scheduling **Corel WEB.SiteManager**'s Link Agent and choosing what sites to check for broken links.

<u>Messages Tab</u>: allows you to specify which warning messages you wish to receive.

### **General Tab**

General Tab properties are divided into two sections:

The first of these sections refers the **General Tab** properties regarding the use of the **Link Wizard**. Check the Use <u>Link Wizard</u> option to be prompted whenever an operation is performed that modifies hyperlinks between files. **Corel WEB.SiteManager** provides four **Link Wizards**: To have the welcome screen and tip of the day appear when you load SiteManager, make sure that the Show Welcome Screen box is checked.

<u>Moving</u>

Deleting

Copying

Renaming

The second section is where **Browser View** settings are selected. The options are to use **Corel WEB.SiteManager**'s integrated browser or the system's default browser. Click here **I** for more information on **Browser View**.

Other Preferences:

<u>HTTP Options Tab</u>
<u>File Locations Tab</u>
<u>Link Agent Tab</u>
<u>Messages Tab</u>

### **HTTP Options Tab**

The **HTTP Options Tab** contains the settings for listing information regarding the Proxy Server . This setting is used in certain environments to implement security. For more information on the use of a Proxy Server, contact your system administrator.

Other Preferences: <u>General Tab</u> <u>File Locations Tab</u> <u>Link Agent Tab</u> <u>Messages Tab</u>

### **File Locations Tab**

The File Locations Tab properties contains two sections:

#### File Locations:

HTML Editor - Type in the filename of the desired HTML editor or use Browse Image Editor - Type in the filename of the desired image editor or use Browse Virus Scanner - Type in the filename of the desired Virus Scanner or use Browse

#### E-mail:

By default, **Corel WEB.SiteManager** is set up to use a MAPI compliant mail system for sending e-mail. To use a non-MAPI mail package, select Preferences on the File menu, then switch to the File Locations Tab and choose the "Launch this mail reader" option. Enter the name of the mail system (or use Browse to make a selection) and click OK.

#### Using Templates

With MAPI-compliant mail system is being used, the text for a selected template will automatically be copied into the e-mail. If another mail system is being used, the text is copied onto the clipboard and must be pasted into the e-mail message being sent.

Other Preferences:

<u>General Tab</u>
<u>HTTP Options Tab</u>
<u>Link Agent Tab</u>
<u>Messages Tab</u>

### Link Agent Tab

The Link Agent Tab properties contains two sections:

#### Scheduling:

Click the Scheduling button to set the time(s) at which you want **Corel WEB.SiteManager**'s Link Agent to run.

#### Site to Check:

Preferences can be made to establish which site(s) to check for broken links. There is an option to choose the site which was last opened or a list of sites to be checked can be created. Entries in the list of sites to check must be made on separate lines.

Click here **I** for more detailed information on the Link Agent.

Other Preferences:

<u>General Tab</u>
<u>HTTP Options Tab</u>
<u>File Locations Tab</u>
<u>Messages Tab</u>

### **Messages Tab**

By default, warning messages are provided for the following:

When the site level limit has been reached (if a level has been specified). Before canceling a site read. Before canceling external link checking. When a external link checking is complete.

To cancel any of these warning messages, remove the check mark from the appropriate message. Warning messages may also be canceled by selecting the "Don't display this message in future" option when the message appears.

Other Preferences:

<u>General Tab</u>
<u>HTTP Options Tab</u>
<u>File Locations Tab</u>
<u>Link Agent Tab</u>

### **Tips and Techniques**

Corel WEB.SiteManager automatically fixes links while you move files. All files and their respective links are maintained during this process.

Is your Web server getting full? Corel WEB.SiteManager's list of Orphan Documents will show all the files that have no links to them.

Remember the title of the document you are looking for but not the file name? Use the List View to find the file you are looking for.

You can use Corel WEB.SiteManager's toolbar filter buttons to reduce the clutter and help you understand the structure of your Web site.

You can drag and drop files from one directory to another and the links to those files will be preserved.

Source View offers more power than a simple text editor and allows you to make on-the-fly updates to your HTML documents.

Corel WEB.SiteManager can check not only the links within your site but links to external Web sites too.

If you are not sure whether it is safe to delete a file or not, select the document and you will see all external and internal files pointing to it and all files and pages it points to.

The Link Wizard instantly recognizes when a file operation will affect links and can fix them automatically.

Corel WEB.SiteManager saves you time by providing e-mail templates that automatically create messages that you send frequently.

Check your content before going live. Corel WEB.SiteManager's list of Broken Links will show all the documents which need repair.

You can use the F5-F8 keys to quickly switch between the views offered by Corel WEB.SiteManager.

If a page contains broken links, the Source View will highlight them in red.

All of Corel WEB.SiteManager's views stay synchronized as you navigate through your Web site.

Use List View to get a count of the pages on your site.

In the List View, click on a column heading to sort the items by that column. Click again to reverse the sort order.

Use the Link Agent to automatically check for problems on your Web Site.

## **Stop Reading A Site**

To stop **Corel WEB.SiteManager** while it is currently reading a site, press the Stop button on the Navigation Toolbar, or select Stop Reading Site from the file menu.

If you stop reading a site before **Corel WEB.SiteManager** is finished reading it, not all of the links will be processed, and **SiteManager's** view of your site will be incomplete.

# **Exiting Site Manager**

to exit before Corel WEB.SiteManager select Exit from the File menu,

## **Saving Source View Changes**

After you have edited a web page in SiteManager's Source View, you must save your changes if you want to make them permanent. To save the changes, click on the Save button on the toolbar.

■ The Save button on the toolbar is represented by the icon on the right..

# **Showing Toolbars**

If at anytime a toolbar is no longer visible, and you want to bring it back, select the appropriate Show Toolbar item from the View menu. The will cause the corresponding toolbar to reappear.

### Link Agent

**Corel WEB.SiteManager** can locate broken links on a particular Web site using its built-in Link Agent. The Link Agent will be started at the time you specify and will analyze the site(s) that you specify. When its analysis is complete, if any problems were encountered, the Link Agent will list them in report format.

#### Windows 95

The Link Agent is scheduled through the System Agent. To schedule the Link Agent, select the Link Agent Tab from Preferences on the File Menu or select Scheduling from the Link Agent Menu. Next, click the scheduling button and click Yes to display the System Agent.

#### Windows NT

Within Windows NT, the Link Agent can be scheduled to run using the Windows NT Schedule Service. To schedule the Link Agent, first make sure the Windows NT Schedule service is running. You can start the Schedule service using the following command: net start schedule.

Next, select the Link Agent Tab from Preferences on the File Menu or select Scheduling from the Link Agent Menu. Use the command-line AT command to schedule the Link Agent to run. For example, to schedule the Link Agent to run every night at 1:00AM, use the following command: AT 1:00AM /every:m,t,w,th,f,s,su \Program Files\Corel\SiteManager\LnkAgent.exe

For more information about scheduling applications using the AT command, see your Windows NT documentation or on-line help.

#### Site(s) to Check:

To enter a site to be checked by the **Corel WEB.SiteManager** Link Agent, select the Link Agent Tab from Preferences on the File Menu or select Link Agent Options from the Link Agent Menu. Choose to examine the site which was last opened or create a list of sites to be checked. Entries in the list of sites to check must be made on separate lines.

### **Checking Links to External Sites - Overview**

This feature allows you to ensure that all external links on the current site are valid. There are two options for checking links to external sites. **Corel WEB.SiteManager** can either be defaulted to check links to external Web sites immediately after the site has been loaded or the links can be verified at a later time once the Web site's pages have been analyzed.

To default **Corel WEB.SiteManager** to check external links after the site has been loaded, click the Check Links to External Pages After Site Load on the External Sites menu.

If you want to save time in loading the site or only verify external links once modifications have been made to the Web pages, then external links can be checked at any time by selecting the Check Links to External Pages on the External Sites menu. To stop checking external links at any time select Stop Checking External Links on the External Sites menu

To check the status of only one external link, you can right-click on the external link in **Page View** and select Re-Check Link.

The following three symbols are used in Page View and represent how external links may appear:

Symbol Description

- Not Validated
- Validated and Unbroken
- Validated and Broken

### **The Link Wizard**

A dialog box that prompts you to repair broken hypertext links and leave messages when files have been moved, copied, renamed, or deleted. Depending on which operation has been performed, one or more of the following messages will appear:

| <u>Message</u>                                              | Description                                                                                                    |
|-------------------------------------------------------------|----------------------------------------------------------------------------------------------------|
| Automatically repair<br>affected links                      | <b>Corel WEB.SiteManager</b> will<br>automatically update links to point to the<br>new location thereby maintaining the<br>integrity of the site. This is the preferred<br>option since it maintains the integrity of<br>the site. |
| Move the item but<br>do not repair any<br>links             | This option may be useful if you want to<br>fix the links later manually or if you're<br>using another tool to repair the broken<br>links.                                                                                         |
| Leave a "This page<br>has moved<br>message" in its<br>place | Useful if you have moved or deleted a page that other people have bookmarks pointing to. Instead of getting an error, they will receive a message informing them that the page has moved.                                          |

Тір

Click the Details button to obtain information on what links will be affected by the operation.

#### Corel WEB.SiteManager provides four Link Wizards:

| 11 | Moving   |
|----|----------|
|    | Deleting |

- Copying
- Renaming

### Synchronizing File View with Others Views

By selecting Keep Views Synchronized on the View Menu, the file that has the focus on the right side of the screen will stay synchronized with the file that is selected in File View.

If the Keep Views Synchronized option has not been selected, it is also possible to synchronize the two views by right-clicking the file in File View and selecting Synchronize Views.

### SiteBuilder Wizard

The SiteBuilder Wizard will help you quickly create attractive corporate and personal web sites. This wizard speeds up the creative process by prompting you to choose from several pre-created graphics styles and templates. By using these styles you can give your Web site a consistent, distinctive look. Once you launch the wizard, you can just follow the wizard's instructions and choose the options you want.

To launch the SiteBuilder Wizard Click File, SiteBuilder Wizard

## FTP

Select the FTP option on the File Menu to transfer files between local and remote computers using the FTP protocol. The file or directory that is selected in the <u>File View</u> will be the default selection when you FTP.

### Publish to the Internet

To publish Web documents to the Internet, select the Publish to the Internet option on the File Menu. The Publish to the Internet option activates a Wizard that will guide you through a process for publishing your Web site. You have the option of choosing several different publishing plans.

# Printing

The print option allows you to print either <u>List View</u> or <u>Source View</u>. By selecting the Print Preview option, you can preview the output before it is printed. Use the Page Setup option to change page settings.

### **Moving Files and Folders**

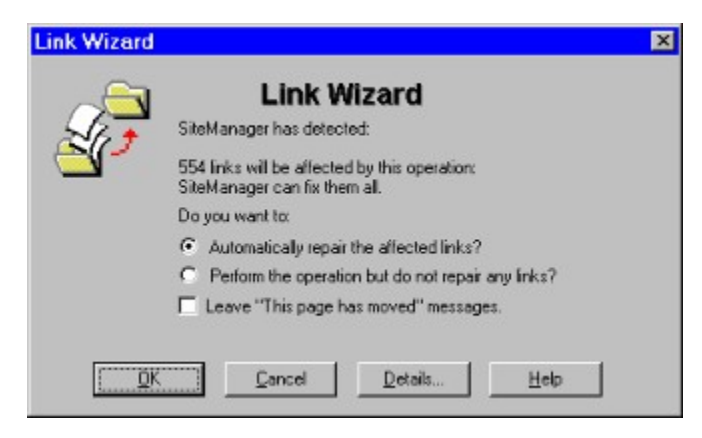

### **Deleting Files and Folders**

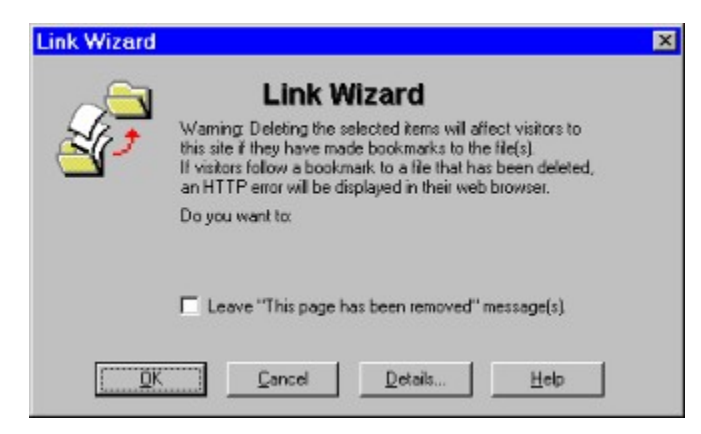

### **Copying Files and Folders**

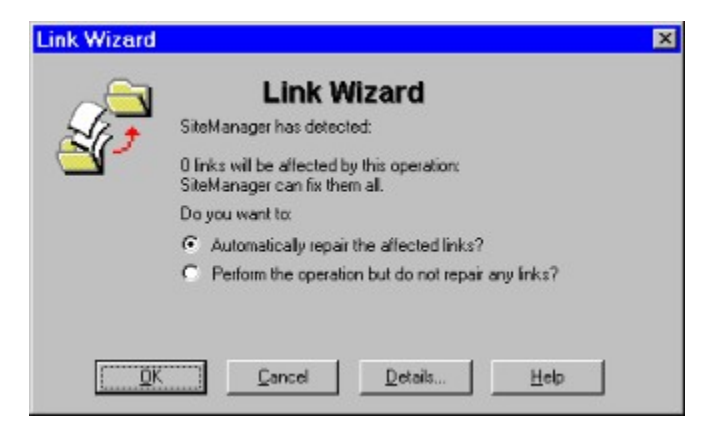

### **Renaming Files and Folders**

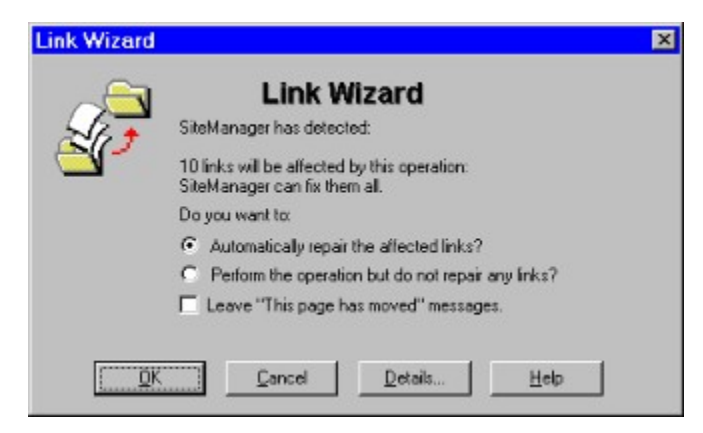

Displays the names of files and folders located on the current Web site It is Located on the left side of your screen when either **Page View**, **List View**, or **Source View** is displayed on the right of the screen.
A graphical view of links going to and from the selected file.

Displays the contents (code) of the selected file.

Listing of the files located on the current Web site along with pertinent information about each file.

Displays the selected file as it would be seen by a Web Browser.

**Corel WEB.SiteManager**'s filters are used to reduce the clutter on the screen. They make it easier to see the relationships between files or documents. To apply a filter, either click the desired button on the toolbar or select it from the View menu.

The file that is located in the center of the <u>Page View</u> screen. Links to and from this file are shown on either side

| <u>lcon</u> | File Extensions  | <u>Description</u>                  | <u>lcon</u> | <u>File</u><br>Extensions | Description                     |
|-------------|------------------|-------------------------------------|-------------|---------------------------|---------------------------------|
| ٩           | .htm<br>.html    | HTML files                          | <b>31</b> H | .xbm                      | X Windows<br>Bitmaps            |
| 3           | All Files        | Files not yet<br>Parsed             | 21          | .zip<br>.gzip             | Zipped Files                    |
| 8           | All Files        | Broken Links                        | <b>3</b>    | .map                      | Map Files                       |
| 8F          | .gif             | Compuserve<br>Bitmaps               | E           | .txt                      | Text Files                      |
| JFG         | .jpg<br>.jpeg    | JPEG Bitmaps                        | FTP         |                           | Links to FTP                    |
| <b>.</b>    | .wav .av<br>.snd | Sound Files                         | GPH         |                           | Links to Gopher                 |
| ?           | All Files        | Unknown File<br>Types               | 10          | .exe                      | Binary Files                    |
| Å           | .pdf             | Adobe's Portable<br>Document Format | 26          |                           | CGI Files                       |
|             |                  | Mail To Links                       | P           | .htm<br>.html             | Moved/Renamed/<br>Deleted Files |

## Corel WEB.SiteManager's Recognized URL's

## E-mail Templates

| Template                                    | Description                                                                                                    |
|---------------------------------------------|----------------------------------------------------------------------------------------------------|
| Blank Message                               | Creates a new e-mail message.                                                                                                    |
| Broken Link Notification                    | Informs the recipient that the selected document(s) have broken links.                                                                            |
| Content does not<br>conform<br>to standards | Informs the recipient that the content of the selected documents does not conform to the defined standards and requests that the file be updated. |
| Content Has Been<br>Approved for Posting    | Informs the recipient that that their submitted content is available for posting                                                                  |
| Content Has Been<br>Received                | Informs the recipient that that their submitted content has been received                                                                         |
| Content is Out of Date                      | Informs the recipient that the content of the selected documents is out of date and should be updated or removed.                                 |
| Web site Will Be Down<br>for Maintenance    | Indicates that the site will be down for maintenance.                                                                                             |
| Web site will be<br>re-organized            | Informs the recipient that the Web site will be re-organized.                                                                                     |

## Web Page Properties

| <u>lcon</u> | Web Page Includes |  |  |
|-------------|-------------------|--|--|
| F.F         | Frames            |  |  |
| ۵           | Java              |  |  |
| A×          | ActiveX           |  |  |
| RE .        | Forms             |  |  |